## A simple guide to RSN online spreadsheets – Broadband data analysis

The 'Broadband Data Analysis' spreadsheet uses a drop down list to select the authority of interest. For the selected authority, the average sync speed, the total ranking for all authorities, and an urban/rural ranking is provided.

To select the authority, please follow the instructions below:

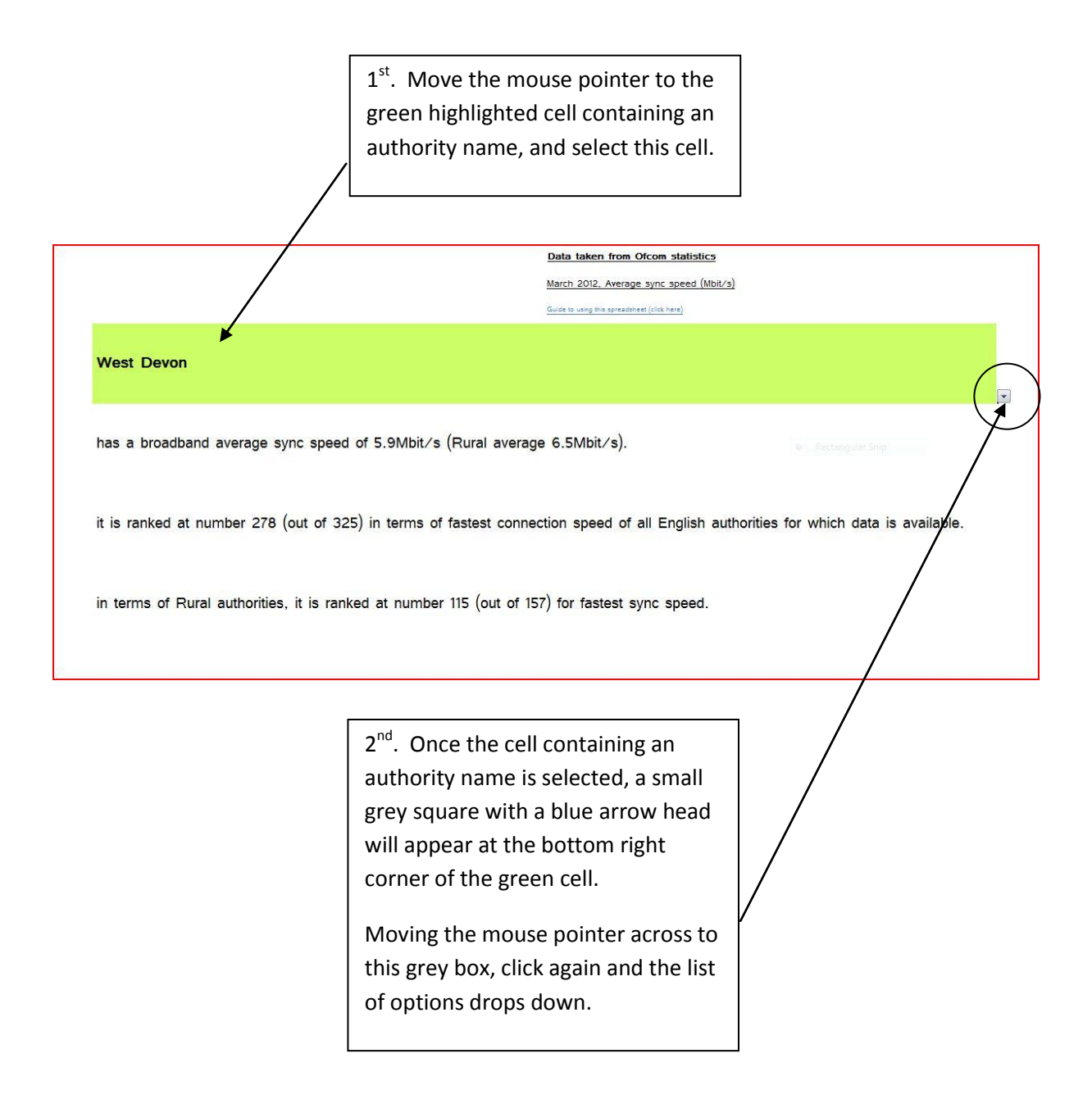

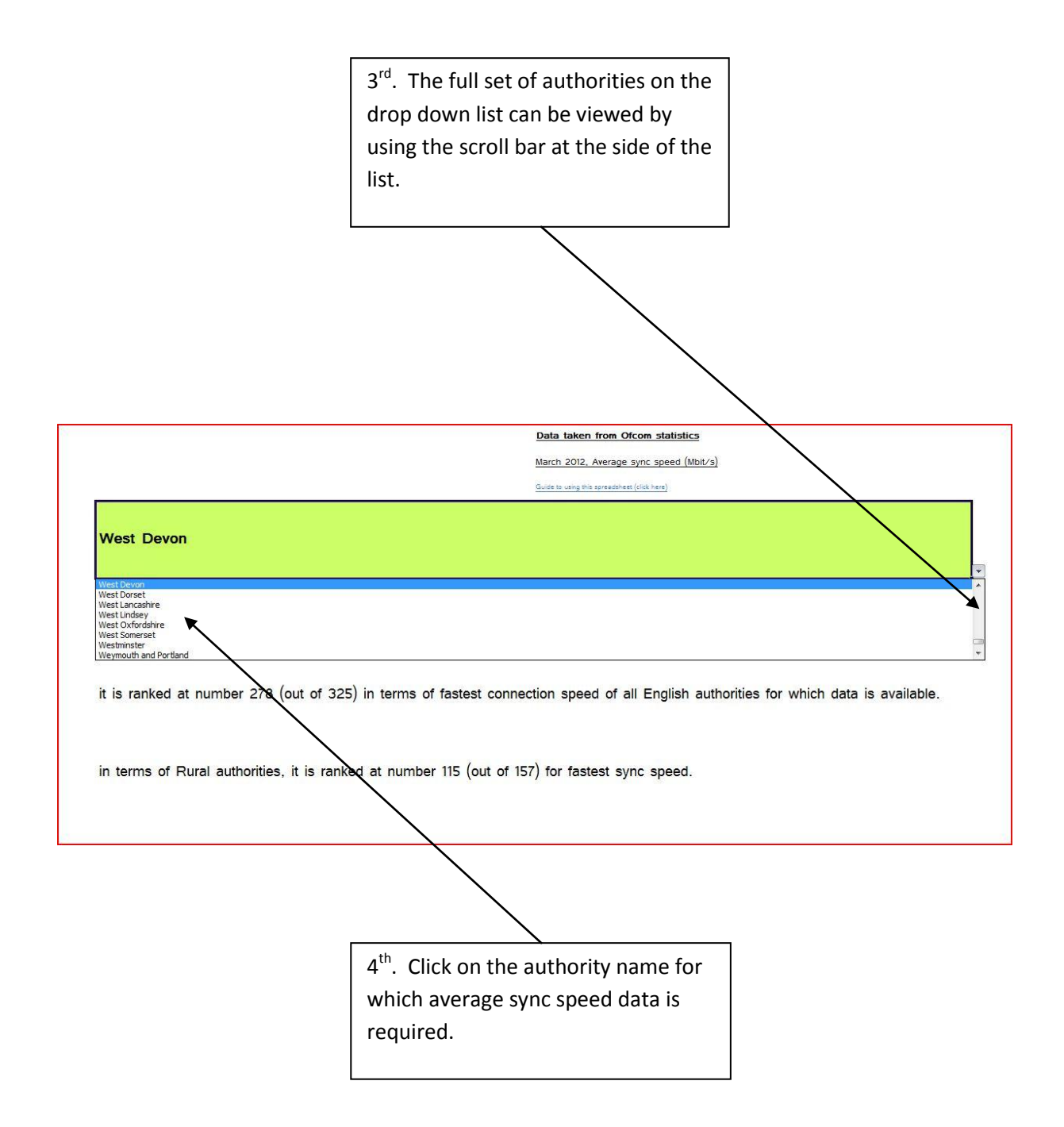

I hope this helps. If you have any comments or suggestions, please contact <u>dan.worth@sparse.gov.uk</u>